### しごと発見プラザかつしか オンラインセミナー事前準備のご案内

#### <mark>※パソコンの場合</mark>

PC「Windows」での操作見本です。お使いのPCやブラウザによって画面の見え方は変わる可能性がございます。

## 【事前準備】

①ご案内メール内にあるZoom公式のダウンロードセンターのURLをクリック ②赤枠内の「ダウンロード」をクリックすると、自動でインストールが開始

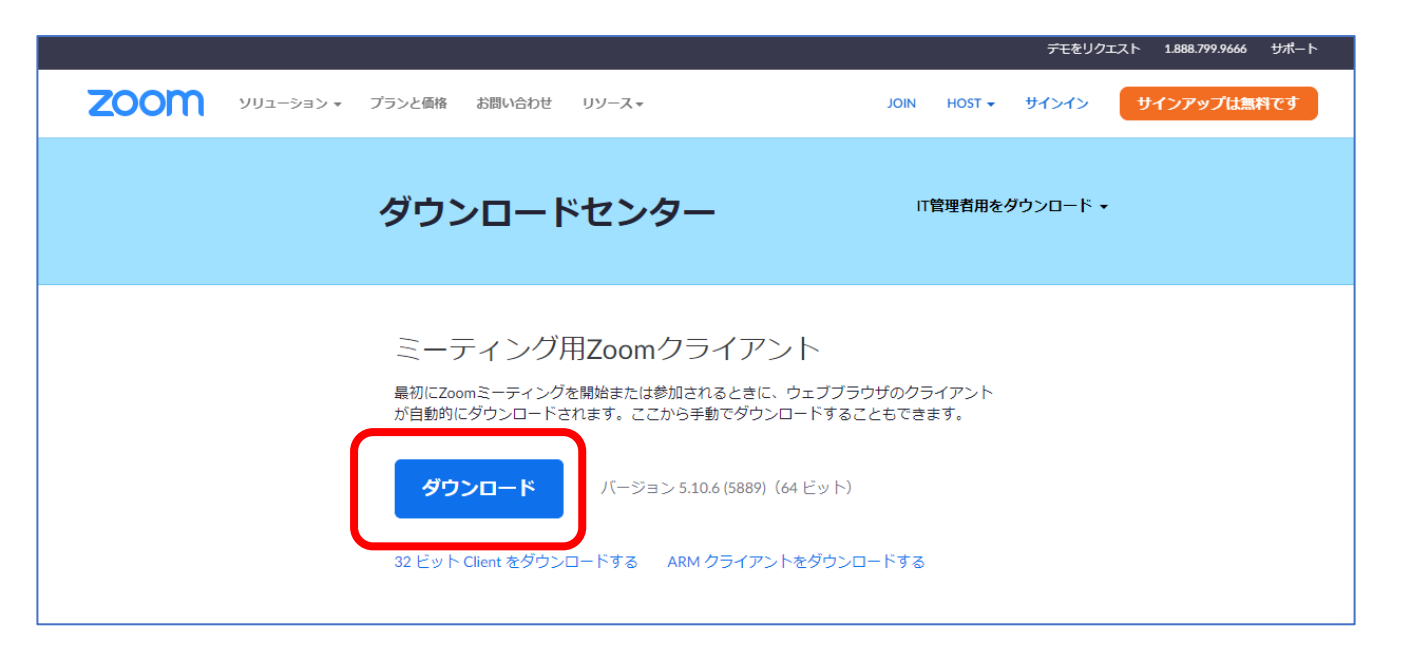

③インストールが終了すると、アプリケーションが自動で立ち上がります

| <ul> <li>Zoom クラウド ミーディング</li> </ul> | zoom                | - | × |
|--------------------------------------|---------------------|---|---|
|                                      | 三一三个人口参加            |   |   |
|                                      | ৩০০৬                |   |   |
|                                      |                     |   |   |
|                                      | パージョン: 5.9.1 (2581) |   |   |

事前準備は以上となります

しごと発見プラザかつしか オンラインセミナー事前準備のご案内

<mark>※スマートフォンの場合</mark>

お使いのPCやブラウザによって画面の見え方は変わる可能性がございます。

【事前準備】

①アプリをダウンロードします

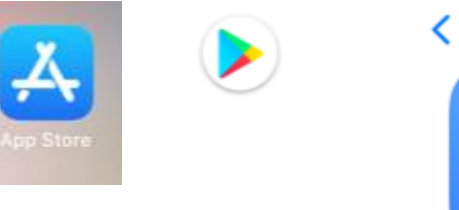

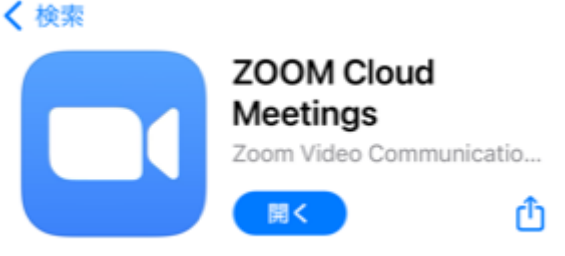

※iPhoneの場合

②アプリのダウンロードが完了しますと、下記画面となります

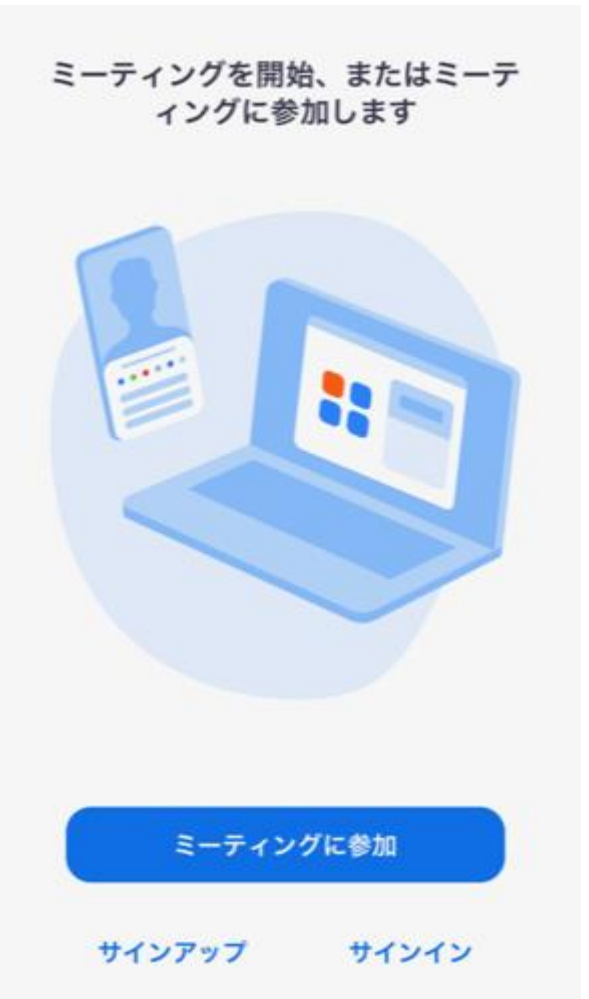

事前準備は以上となります

しごと発見プラザかつしか オンラインセミナー当日の参加のご案内

## 【当日の視聴方法】

【URLからアクセスする場合】

①事前ご案内メール内にあるURLをクリックしてください。 ②Zoom画面が立ち上がりますので、「ミーティングを起動」をクリックしてください。

# 【アプリからアクセスする場合】

①デスクトップ上のZoomアプリをクリックし、「ミーティングに参加」をクリックし、事前ご案内メールでお送りしました「ミーティングID」「パスコード」を入力してください。

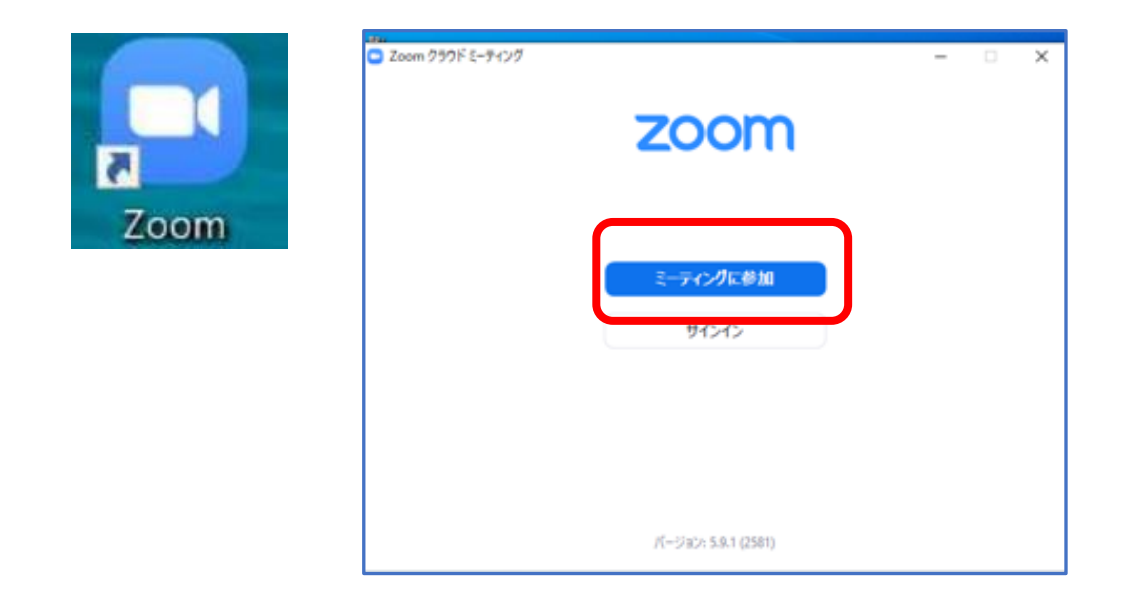

#### ※表示名(お名前)について 出欠確認のため、登録者番号の<u>4桁の数字</u>をご入力ください。